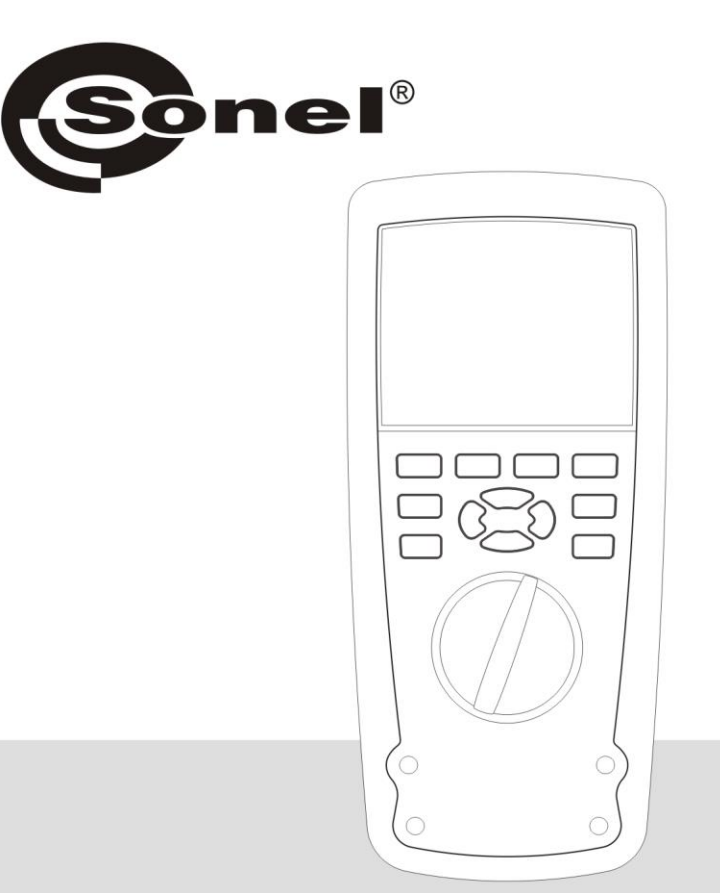

|   | INSTRUKCJA OBSŁUGI | 3  |
|---|--------------------|----|
|   | USER MANUAL        | 16 |
| * | MANUAL DE USO      | 29 |

# CMM-60 MULTIMETER SOFTWARE

v1.00 09.07.2018

Program Sonel CMM-60 Multimeter Software służy do zdalnego odczytywania wyników pomiarów za pośrednictwem interfejsu Bluetooth. Zapoznanie się z niniejszą instrukcją pozwoli uniknąć ewentualnych problemów przy obsłudze aplikacji.

Sonel CMM-60 Multimeter Software is designed for remote readout of measurement results via Bluetooth. Please acquaint yourself with this manual in order to avoid problems in operation of the application.

El software del multímetro Sonel CMM-60 está diseñado para la lectura remota de los resultados de medición a través de Bluetooth. Familiarícese por favor, con este manual para evitar problemas en el funcionamiento de la aplicación.

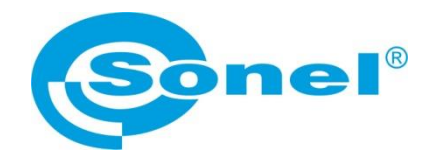

# **INSTRUKCJA OBSŁUGI**

# **CMM-60 MULTIMETER SOFTWARE**

# CE

SONEL S.A. ul. Wokulskiego 11 58-100 Świdnica

Wersja 1.00 09.07.2018

## SPIS TREŚCI

| 1 | Instalacja w komputerze odbiornika Bluetooth | 5  |
|---|----------------------------------------------|----|
| 2 | Parowanie miernika z aplikacją               | 9  |
| 3 | Rejestracja danych                           | 11 |
| 4 | Funkcje menu                                 | 13 |
| 5 | Funkcje paska narzędzi                       | 14 |
| 6 | Pobieranie danych z miernika                 | 15 |
| 7 | Producent                                    | 15 |

## 1 Instalacja w komputerze odbiornika Bluetooth

1

Pobierz sterownik CMM-RR ze strony www.sonel.pl lub płyty DVD producenta.

|   | Otwórz w nowej karcie<br>Otwarty w innym widoku |
|---|-------------------------------------------------|
|   | Otwórz                                          |
|   | Przypnij do paska Szybki dostę                  |
| • | Zarządzaj                                       |
|   | Przypnij do ekranu startowego                   |
|   | Mapuj dysk sieciowy                             |
|   | Odłącz dysk sieciowy                            |
|   | Utwórz skrót                                    |
|   | Usuń                                            |
|   | Zmień nazwę                                     |
|   | Właściwości                                     |

Włóż odbiornik CMM-RR do gniazda USB komputera i otwórz Menedżera urządzeń.

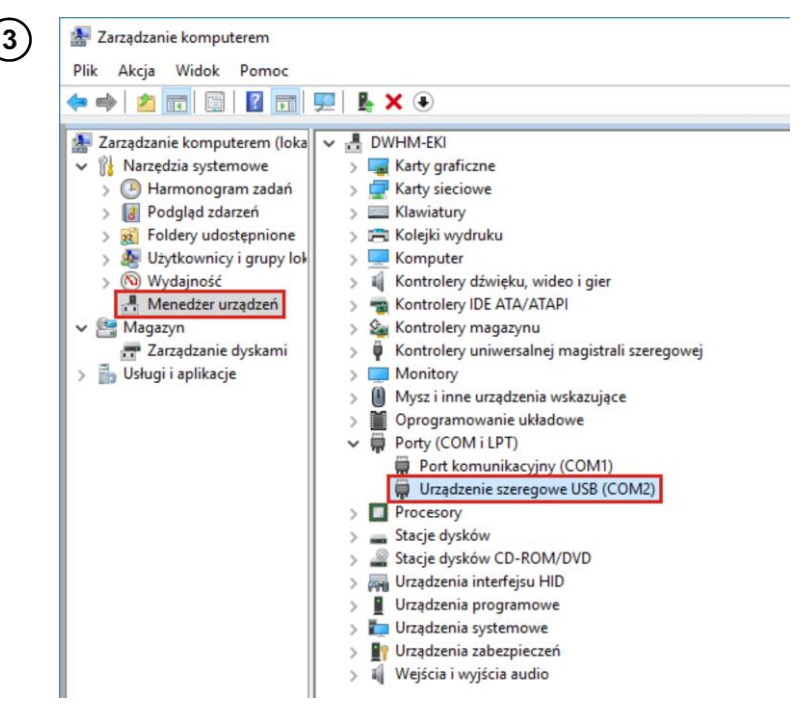

W gałęzi **Porty** odszukaj niezidentyfikowane **urządzenie szeregowe USB**. Nazwa alternatywna: **TI CC2540 USB CDC.** 

| > | 0  | Mysz i inne urządzenia wskazujące |                                     |  |  |  |  |  |
|---|----|-----------------------------------|-------------------------------------|--|--|--|--|--|
| > |    | Oprogramowanie układowe           |                                     |  |  |  |  |  |
| ~ | Ŵ  | Porty (COM i LPT)                 |                                     |  |  |  |  |  |
|   | -  | Port komunikacyjny (COM1)         |                                     |  |  |  |  |  |
|   |    | Urządze                           | LICE (COMD)                         |  |  |  |  |  |
| > |    | Procesory                         | Aktualizuj sterownik                |  |  |  |  |  |
| > | -  | Stacje dyskć                      | Wyłącz urządzenie                   |  |  |  |  |  |
| > | _0 | Stacje dyskć                      | Odinstaluj urządzenie               |  |  |  |  |  |
| > | AN | Urządzenia i                      |                                     |  |  |  |  |  |
| > | •  | Urządzenia į                      | Skanuj w poszukiwaniu zmian sprzętu |  |  |  |  |  |
| > |    | Urządzenia :                      | Właściwości                         |  |  |  |  |  |
| > | 1  | Urządzenia :                      |                                     |  |  |  |  |  |
| > | 1  | Wejścia i wy                      | jścia audio                         |  |  |  |  |  |

Kliknij na urządzeniu prawym przyciskiem myszy i wybierz Aktualizuj sterownik.

| ~ | Aktualizuj sterowniki — Urządzenie szeregowe USB (COM2)                                                                                                    |  |
|---|----------------------------------------------------------------------------------------------------|--|
|   | Jak chcesz wyszukać sterowniki?                                                                                                    |  |
|   | → Wyszukaj automatycznie zaktualizowane oprogramowanie<br>sterownika<br>System Windows wyszuka najnowsze oprogramowanie sterownika urządzenia na<br>tym komputerze i w Internecie, jeśli tej opcji nie wyłączono w ustawieniach<br>instalacii urządzenia. |  |
|   | → Przeglądaj mój komputer w poszukiwaniu oprogramowania<br>sterownika<br>Odszukaj i zainstaluj oprogramowanie sterownika ręcznie.                                                                                                    |  |

Wybierz ręczną instalację sterownika.

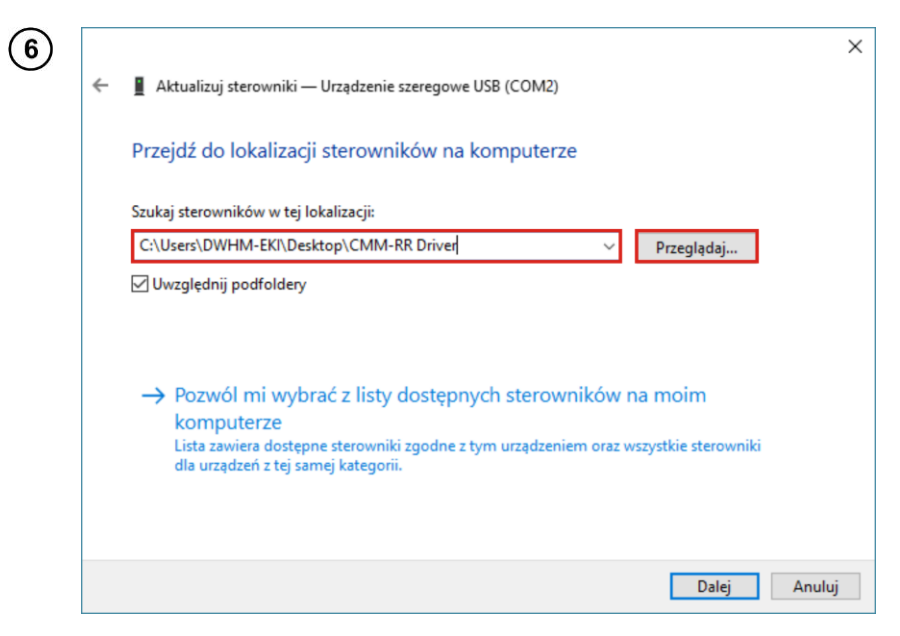

Wskaż lokalizację folderu CMM-RR Driver.

| $\overline{(7)}$ |              |                                                                        | × |
|------------------|--------------|------------------------------------------------------------------------|---|
| $\cup$           | $\leftarrow$ | Aktualizuj sterowniki — TI CC2540 USB CDC Serial Port (COM2)           |   |
|                  |              | System Windows pomyślnie zaktualizował sterowniki                      |   |
|                  |              | System Windows zakończył instalowanie sterowników dla tego urządzenia: |   |
|                  |              | TI CC2540 USB CDC Serial Port                                          |   |
|                  |              |                                                                        |   |
|                  |              |                                                                        |   |
|                  |              |                                                                        |   |
|                  |              |                                                                        |   |
|                  |              |                                                                        |   |
|                  |              | Zamknij                                                                |   |

Sterownik został pomyślnie zainstalowany.

| 🚪 Zarządzanie komputerem                                                                                                    |                                                                                                    |
|----------------------------------------------------------------------------------------------------|----------------------------------------------------------------------------------------------------|
| Plik Akcja Widok Pomoc                                                                                                    |                                                                                                    |
| 🔶 🧼 🖄 📰 🗐 🖉 💼                                                                                                    | □ □ □ □ □ □ □ □ □ □ □ □ □ □ □ □ □                                                                                                    |
| <ul> <li>Zarządzanie komputerem (loka</li> <li>Narzędzia systemowe</li> <li>Harmonogram zadań</li> <li>Podgląd zdarzeń</li> <li>Foldery udostępnione</li> <li>Użytkownicy i grupy lok</li> <li>Wydajność</li> <li>Menedzer urządzeń</li> <li>Magazyn</li> <li>Zarządzanie dyskami</li> <li>Usługi i aplikacje</li> </ul> | <ul> <li>WHM-EKI</li> <li>Karty graficzne</li> <li>Karty sieciowe</li> <li>Karty sieciowe</li> <li>Katy sieciowe</li> <li>Kolejki wydruku</li> <li>Kontrolery dźwięku, wideo i gier</li> <li>Kontrolery IDE ATA/ATAPI</li> <li>Kontrolery uniwersalnej magistrali szeregowej</li> <li>Monitory</li> <li>Kontrolery uniwersalnej magistrali szeregowej</li> <li>Monitory</li> <li>Monitory</li> <li>Monitory</li> <li>Monitory</li> <li>Oprogramowanie układowe</li> <li>Porty (COM i LPT)</li> <li>Port komunikacyjny (COM1)</li> <li>TI CC2540 USB CDC Serial Port (COM2)</li> <li>Stacje dysków</li> <li>Stacje dysków</li> <li>Stacje dysków CD-ROM/DVD</li> <li>Wtrądzenia interfejsu HID</li> <li>Urządzenia systemowe</li> <li>Vrządzenia zabezpieczeń</li> </ul> |

Zapamiętaj numer portu odbiornika. W powyższym przykładzie jest to port COM2.

(8)

|            | ę                                       | True RMS Multimeter & Oscillometer | - 6 ×      |
|------------|-----------------------------------------|------------------------------------|------------|
| (1)        | File View Com Port Real Time DataLogger | Graph Setting Help                 |            |
| $\bigcirc$ | 📂 🖬 🕼 🦦 🕒 🖷 🧭                           |                                    |            |
|            | Capitary                                |                                    |            |
|            |                                         |                                    |            |
|            |                                         |                                    |            |
|            |                                         |                                    |            |
|            | NO PECY                                 |                                    |            |
|            | NO RECV                                 |                                    |            |
|            |                                         |                                    |            |
|            |                                         |                                    |            |
|            |                                         |                                    |            |
|            |                                         |                                    |            |
|            |                                         |                                    |            |
|            |                                         |                                    |            |
|            |                                         |                                    |            |
|            |                                         |                                    |            |
|            |                                         |                                    |            |
|            |                                         |                                    |            |
|            |                                         |                                    |            |
|            |                                         |                                    |            |
|            |                                         |                                    |            |
|            |                                         |                                    |            |
|            |                                         |                                    |            |
|            |                                         |                                    |            |
|            |                                         |                                    | ana,       |
|            | Daplay Logger List                      |                                    | Lawrence L |

## 2 Parowanie miernika z aplikacją

Uruchom program CMM-60 Multimeter Software.

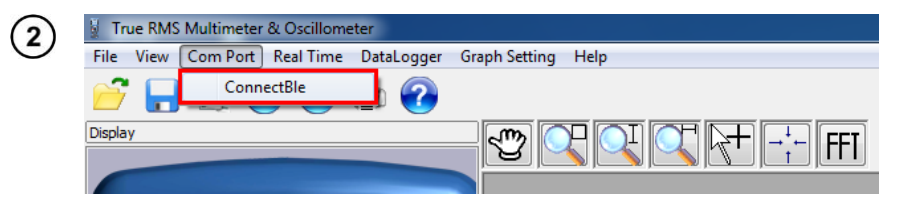

W głównym menu wybierz Com Port ► ConnectBle.

| Comp | ort 2       | Scan Co    | nnect |
|------|-------------|------------|-------|
| ID   | Device name | Device Mac | Rssi  |
|      |             |            |       |
|      |             |            |       |
|      |             |            |       |
|      |             |            |       |

Wprowadź numer portu COM odbiornika (sec. 0 step (a)).
 Kliknij Scan, aby uzyskać listę dostępnych multimetrów.

| Comport 2      | Scan              | ect    |
|----------------|-------------------|--------|
| ID Device name | Device Mac        | Rssi 1 |
| .0. CMM-60-MM  | f4:5e:ab:72:0e:ea | -75    |
|                |                   |        |
|                |                   |        |
|                |                   |        |
|                |                   |        |

- Wybierz żądane urządzenie ① i kliknij ②, by się z nim połączyć.
- Po udanym nawiązaniu połączenia na ekranie pojawią się dane z aktualnych pomiarów.

## 3 Rejestracja danych

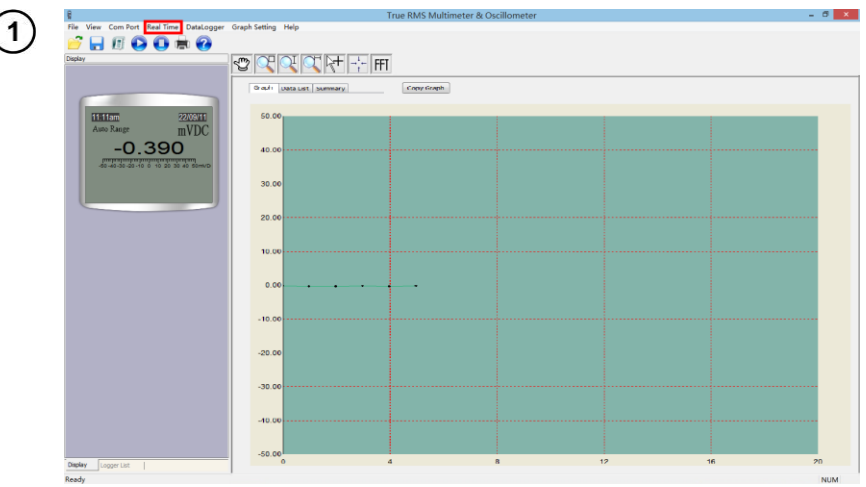

Aby rozpocząć rejestrowanie danych, w głównym menu wybierz Start ► Real Time.

2

| ID | Data Time          | Unit | Value  | Type | Remark |  |
|----|--------------------|------|--------|------|--------|--|
| 1  | 22/6/2018 11:11:42 | mVDC | -0.310 | mVDC |        |  |
| 2  | 22/6/2018 11:11:44 | mVDC | -0.494 | mVDC |        |  |
| 3  | 22/6/2018 11:11:47 | mVDC | -0.446 | mVDC |        |  |
| 4  | 22/6/2018 11:11:49 | mVDC | -0.383 | mVDC |        |  |
| 5  | 22/6/2018 11:11:51 | mVDC | -0.519 | mVDC |        |  |
| 6  | 22/6/2018 11:11:53 | mVDC | -0.405 | mVDC |        |  |
| 7  | 22/6/2018 11:11:55 | mVDC | -0.389 | mVDC |        |  |
| 8  | 22/6/2018 11:11:57 | mVDC | -0.341 | mVDC |        |  |
| 9  | 22/6/2018 11:11:59 | mVDC | -0.386 | mVDC |        |  |
| 10 | 22/6/2018 11:12:1  | mVDC | -0.529 | mVDC |        |  |
| 11 | 22/6/2018 11:12:3  | mVDC | -0.356 | mVDC |        |  |
| 12 | 22/6/2018 11:12:5  | mVDC | -0.513 | mVDC |        |  |
| 13 | 22/6/2018 11:12:7  | mVDC | -0.446 | mVDC |        |  |
| 14 | 22/6/2018 11:12:9  | mVDC | -0.440 | mVDC |        |  |
| 15 | 22/6/2018 11:12:12 | mVDC | -0.356 | mVDC |        |  |
| 16 | 22/6/2018 11:12:14 | mVDC | -0.505 | mVDC |        |  |
| 17 | 22/6/2018 11:12:16 | mVDC | -0.466 | mVDC |        |  |
| 18 | 22/6/2018 11:12:18 | mVDC | -0.484 | mVDC |        |  |
| 19 | 22/6/2018 11:12:20 | mVDC | -0.396 | mVDC |        |  |
| 20 | 22/6/2018 11:12:22 | mVDC | -0.489 | mVDC |        |  |
| 21 | 22/6/2018 11:12:24 | mVDC | -0.475 | mVDC |        |  |
| 22 | 22/6/2018 11:12:26 | mVDC | -0.348 | mVDC |        |  |
| 23 | 22/6/2018 11:12:28 | mVDC | -0.441 | mVDC |        |  |
| 24 | 22/6/2018 11:12:30 | mVDC | -0.475 | mVDC |        |  |
| 25 | 22/6/2018 11:12:33 | mVDC | -0.542 | mVDC |        |  |
| 26 | 22/6/2018 11:12:35 | mVDC | -0.376 | mVDC |        |  |
|    |                    |      |        |      |        |  |
|    |                    |      |        |      |        |  |
|    |                    |      |        |      |        |  |
|    |                    |      |        |      |        |  |
|    |                    |      |        |      |        |  |
|    |                    |      |        |      |        |  |
|    |                    |      |        |      |        |  |
|    |                    |      |        |      |        |  |
|    |                    |      |        |      |        |  |
|    |                    |      |        |      |        |  |
|    |                    |      |        |      |        |  |
|    |                    |      |        |      |        |  |
|    |                    |      |        |      |        |  |
|    |                    |      |        |      |        |  |
|    |                    |      |        |      |        |  |
|    |                    |      |        |      |        |  |

Wybierz zakładkę Data List ponad wykresem, aby uzyskać wgląd w listę próbek.

| $\bigcirc$ |                                    |
|------------|------------------------------------|
| (3)        | Graph Data List Summary Copy Graph |
|            | Summary                            |
|            | StartTime: 22/6/2018 11:11:42      |
|            | EndTime: 22/6/2018 11:12:51        |
|            | Maximum: -0.2100                   |
|            | Maxinum Time: 22/6/2018 11:11:42   |
|            | Minimum: -0.5420                   |
|            | Minimum Time: 22/6/2018 11:12:33   |
|            | Average:-0.4352                    |
|            | DataNumber: 34                     |
|            | Type:mVDC                          |
|            |                                    |
|            |                                    |
|            |                                    |
|            |                                    |
|            |                                    |
|            |                                    |

Możesz również wybrać **Summary**, by uzyskać statystyki powiązane z odczytami.

| 4 | Graph Data List | Summary | Copy Graph |  |
|---|-----------------|---------|------------|--|
|   |                 |         |            |  |

Klikając **Copy Graph** zapisujesz wykres do Schowka w systemie operacyjnym komputera.

## 4 Funkcje menu

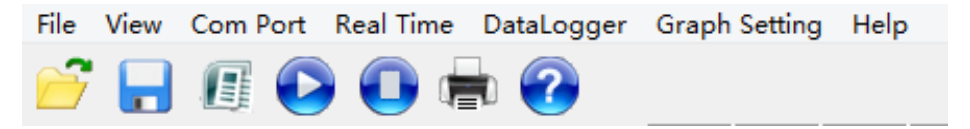

File

| Open                  | otwiera plik rejestratora lub czasu rzeczywistego                   |
|-----------------------|---------------------------------------------------------------------|
| Save                  | zapisuje plik rejestratora lub czasu rzeczywistego                  |
| Save as               | zapisuje plik rejestratora lub czasu rzeczywistego jako inny plik   |
| Export To Excel       | eksportuje plik rejestratora lub czasu rzeczywistego do pliku *.xls |
| Print                 |                                                                     |
| Graph                 | drukuje wykres                                                      |
| Data                  | drukuje listę próbek danego pomiaru                                 |
| View                  |                                                                     |
| Toolbar               | pokazuje/ukrywa pasek narzędzi                                      |
| Status Bar            | pokazuje/ukrywa pasek statusu                                       |
| Com Port              |                                                                     |
| ConnectBle            | otwiera okno wyszukiwania mierników                                 |
| Real Time             |                                                                     |
| Start                 | rozpoczyna rejestrację pomiarów                                     |
| Stop                  | zatrzymuje rejestrację pomiarów                                     |
| DataLogger            |                                                                     |
| Download Multimeter L | ogger – pobiera dane pomiarowe z pamięci miernika                   |
| Graph Setting         |                                                                     |
| Setting               | zmienia kolorv wykresu                                              |
| Help                  | · · · · · · · · · · · · · · · · · · ·                               |
| Help                  | wyświetla instrukcie obsługi                                        |
| About Multimeter      | wyświetla informacje o wersji oprogramowamia                        |
| - 7                   |                                                                     |

otwiera plik rejestratora lub czasu rzeczywistego

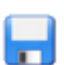

zapisuje plik rejestratora lub czasu rzeczywistego

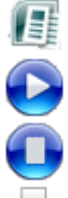

eksportuje plik rejestratora lub czasu rzeczywistego do pliku \*.xls

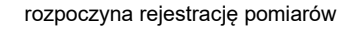

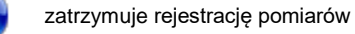

drukuje wykres

wyświetla informacje o wersji oprogramowamia

## 5 Funkcje paska narzędzi

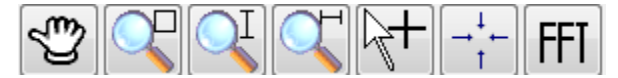

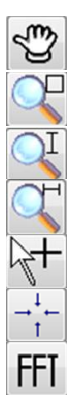

#### Narzędzie Rączka

• Przesuń mysz z wciśniętym lewym przyciskiem, by przesunąć wykres.

#### Przybliż zaznaczenie

• Przesuń mysz z wciśniętym lewym przyciskiem, by powiększyć zaznaczony obszar.

#### Powiększ w pionie

#### Powiększ w poziomie

#### Dane próbek pomiarowych

• Uzyskaj dane żądanej próbki klikając wybrany punkt wykresu.

Przywraca wyjściowe powiększenie wykresu

#### Szybka transformacja Fouriera FFT

• Na wykresie zaznacz dane do analizy.

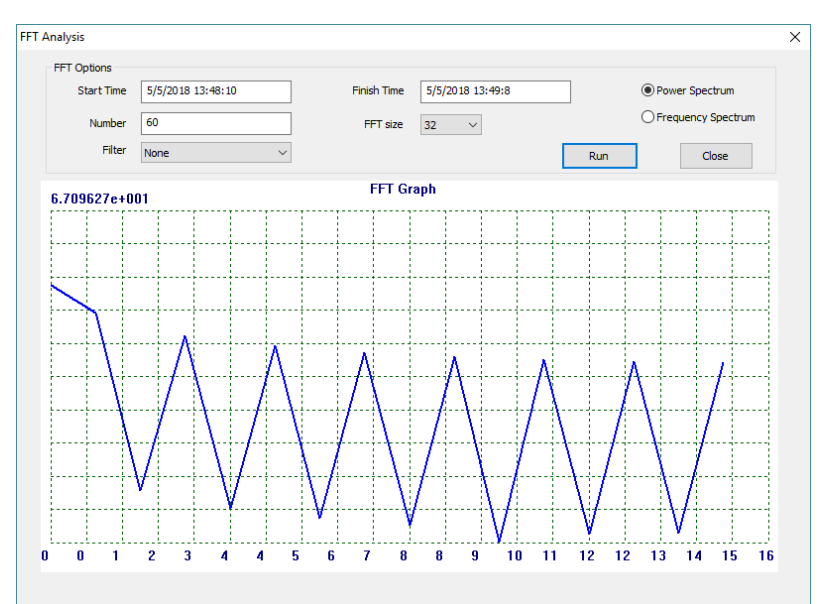

- Ustaw filtrowanie (none, Hamming, Hanning, Triangle, Blackman lub 4 term Blackman-Harris).
- Ustaw rozmiar FFT (32, 64, 128, 256, 512, 1024, 2048).
- Wybierz spektrum analizy moc lub częstotliwość (power lub frequency).
- Kliknij Run, by uzyskać analizę.
- Kliknij Close, by zamknąć okno.

## 6 Pobieranie danych z miernika

① Wybierz DataLogger ► Download Multimeter DataLogger, by pobrać z pamięci miernika dane zapisane w trybie rejestratora.

| .ogger Lisi |                      |             |       | 20    | MOTIO                                                                                                    | "  →:+-   FFT  |     |     |  |
|-------------|----------------------|-------------|-------|-------|----------------------------------------------------------------------------------------------------|----------------|-----|-----|--|
| Funtion     | Record Time          | Data Points | Sampl |       |                                                                                                    |                |     |     |  |
| mVDC        | 17-06-2018, 19 32 00 | 61          | 1     |       |                                                                                                    |                |     |     |  |
| RES         | 17-06-2018, 09 32 00 | 38          | 1     | Graph | Data List Summary                                                                                                    | Copy Gr        | aph |     |  |
| mape        | 17-06-2010, 06 32 00 | 660         | 1     |       |                                                                                                    |                |     |     |  |
|             |                      |             |       | ~     |                                                                                                    |                |     |     |  |
|             |                      |             |       | 0.1   | 65                                                                                                    |                |     |     |  |
|             |                      |             |       |       |                                                                                                    |                |     |     |  |
|             |                      |             |       | 0.    | 22                                                                                                    |                |     |     |  |
|             |                      |             |       | 0.    | ~                                                                                                    |                |     |     |  |
|             |                      |             |       |       |                                                                                                    |                |     |     |  |
|             |                      |             |       | 0.0   | D1                                                                                                    |                |     |     |  |
|             |                      |             |       |       |                                                                                                    |                |     |     |  |
|             |                      |             |       | -01   | 31                                                                                                    |                |     |     |  |
|             |                      |             |       |       |                                                                                                    |                |     |     |  |
|             |                      |             |       |       | and the second second se |                |     |     |  |
|             |                      |             |       | -0.1  | 63                                                                                                    |                |     |     |  |
|             |                      |             |       |       |                                                                                                    |                |     |     |  |
|             |                      |             |       | -0.5  | 95                                                                                                    |                |     |     |  |
|             |                      |             |       |       |                                                                                                    |                |     |     |  |
|             |                      |             |       |       |                                                                                                    |                |     |     |  |
|             |                      |             |       | -1    | 27                                                                                                    | ·····          |     |     |  |
|             |                      |             |       |       |                                                                                                    |                |     |     |  |
|             |                      |             |       | -1.0  | 60                                                                                                    | <mark>-</mark> |     |     |  |
|             |                      |             |       |       |                                                                                                    |                |     |     |  |
|             |                      |             |       | 1     | 2                                                                                                    |                |     |     |  |
|             |                      |             |       | -13   | 52                                                                                                    |                |     |     |  |
|             |                      |             |       |       |                                                                                                    |                |     |     |  |
|             |                      |             |       | -2.   | 24                                                                                                    |                |     |     |  |
|             |                      |             |       |       |                                                                                                    |                |     |     |  |
|             |                      |             |       | -2    | 56                                                                                                    |                |     |     |  |
| <           |                      |             | >     | ~     | 0 139                                                                                                    | 278            | 418 | 557 |  |

- Po zakończeniu pobierania w lewej części okna wyświetli się lista wszystkich rejestracji.
- Kliknij podwójnie żądaną pozycję, by wywołać zarejestrowany przebieg pomiarowy.

## 7 Producent

Producentem przyrządu oraz oprogramowania, prowadzącym serwis gwarancyjny i pogwarancyjny jest:

#### SONEL S.A.

ul. Wokulskiego 11 58-100 Świdnica tel. (74) 858 38 00 (Biuro Obsługi Klienta) e-mail: <u>bok@sonel.pl</u> internet: <u>www.sonel.pl</u>

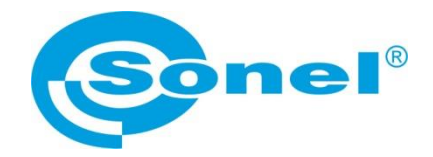

# **USER MANUAL**

# **CMM-60 MULTIMETER SOFTWARE**

# CE

SONEL S.A. Wokulskiego 11 58-100 Świdnica

Version 1.00 09.07.2018

### CONTENTS

| 1 | Installation of the Bluetooth receiver in the PC |    |
|---|--------------------------------------------------|----|
| 2 | Pairing the meter with the application           | 22 |
| 3 | Data recording                                   | 24 |
| 4 | Menu functions                                   | 26 |
| 5 | Toolbar functions                                | 27 |
| 6 | Downloading data from the meter                  | 28 |
| 7 | Manufacturer                                     | 28 |

## 1 Installation of the Bluetooth receiver in the PC

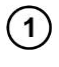

Download **CMM-RR Driver** from SONEL website <u>www.sonel.pl</u> or acquire it from the Sonel DVD.

## (2)

|               | 1 |                                               |
|---------------|---|-----------------------------------------------|
|               |   | Open                                          |
| Comp          | ۲ | Manage                                        |
| •             |   | Map network drive<br>Disconnect network drive |
| Conti<br>Pane |   | Create shortcut<br>Delete<br>Rename           |
| Π             |   | Properties                                    |

Insert CMM-RR into the computer's USB port and open Device Manager.

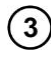

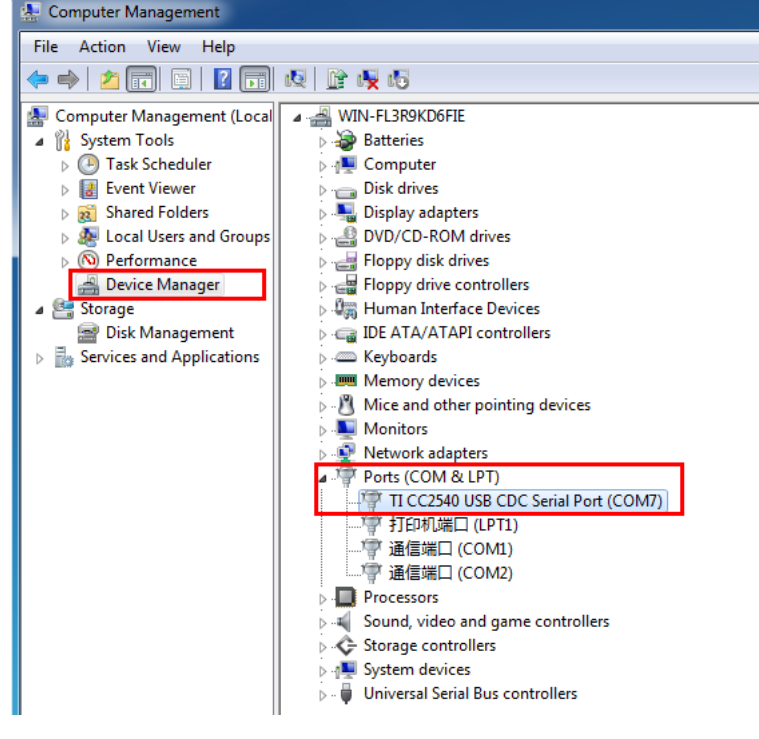

In the **Ports** menu find **unidentified USB device**. Alternate name: **TI CC2540 USB CDC**.

| 4 | <ul> <li>Monitors</li> <li>Network adapters</li> <li>Other devices</li> </ul>                       |                                      |
|---|----------------------------------------------------------------------------------------------------|--------------------------------------|
|   | Ports (COM & L                                                                                      | Update Driver Software               |
|   | <ul> <li>▷ - ■ Processors</li> <li>▷ - ■ Sound, video an</li> <li>▷ - ◆ Storage controll</li> </ul> | Disable<br>Uninstall                 |
|   | ▷ - 1 System devices ▷ - 0 Universal Serial E                                                       | Scan for hardware changes Properties |

Select the unidentified device and after right-clicking select Update Driver Software...

| 5 | Dupdate Driver Software - TI CC2540 USB CDC                                                                                                    | ×      |
|---|----------------------------------------------------------------------------------------------------|--------|
|   | How do you want to search for driver software?                                                                                                    |        |
|   | Search automatically for updated driver software<br>Windows will search your computer and the Internet for the latest driver software<br>for your device, unless you've disabled this feature in your device installation<br>settings. |        |
|   | Browse my computer for driver software<br>Locate and install driver software manually.                                                                                                    |        |
|   |                                                                                                    |        |
|   | [                                                                                                    | Cancel |

Manually search and install driver software.

| ) | Update Driver Software - TI CC2540 USB CDC                                                                                                    | ×     |
|---|----------------------------------------------------------------------------------------------------|-------|
|   | Browse for driver software on your computer                                                                                                    |       |
|   | Search for driver software in this location:           Control Control Contro Control Control Con |       |
|   | Include subfolders                                                                                                    |       |
|   | Let me pick from a list of device drivers on my computer<br>This list will show installed driver software compatible with the device, and all driver<br>software in the same category as the device.                                                                                                    |       |
|   | Next C                                                                                                    | ancel |

Select driver software location in CMM-RR Driver folder.

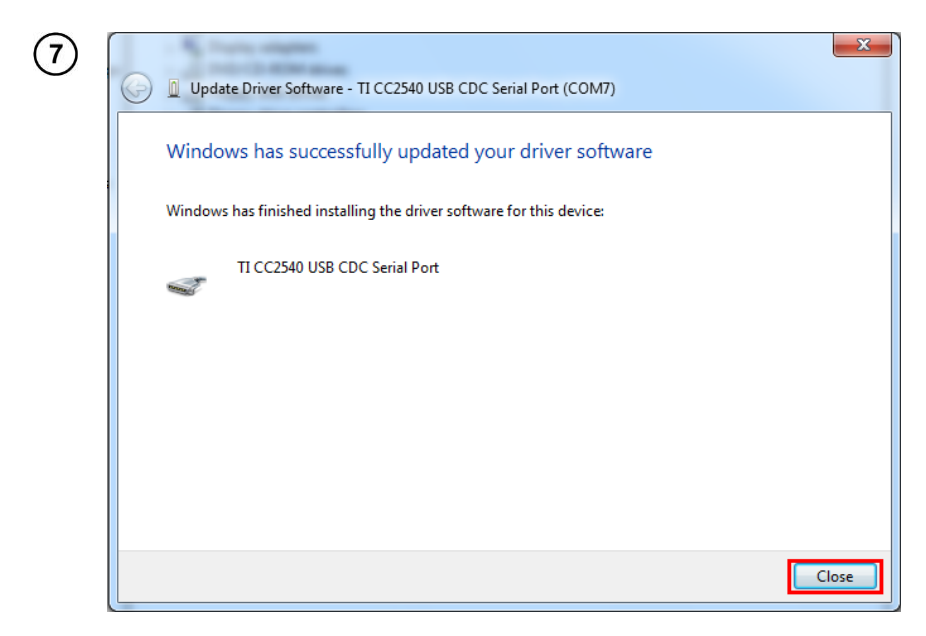

Driver has been successfully installed.

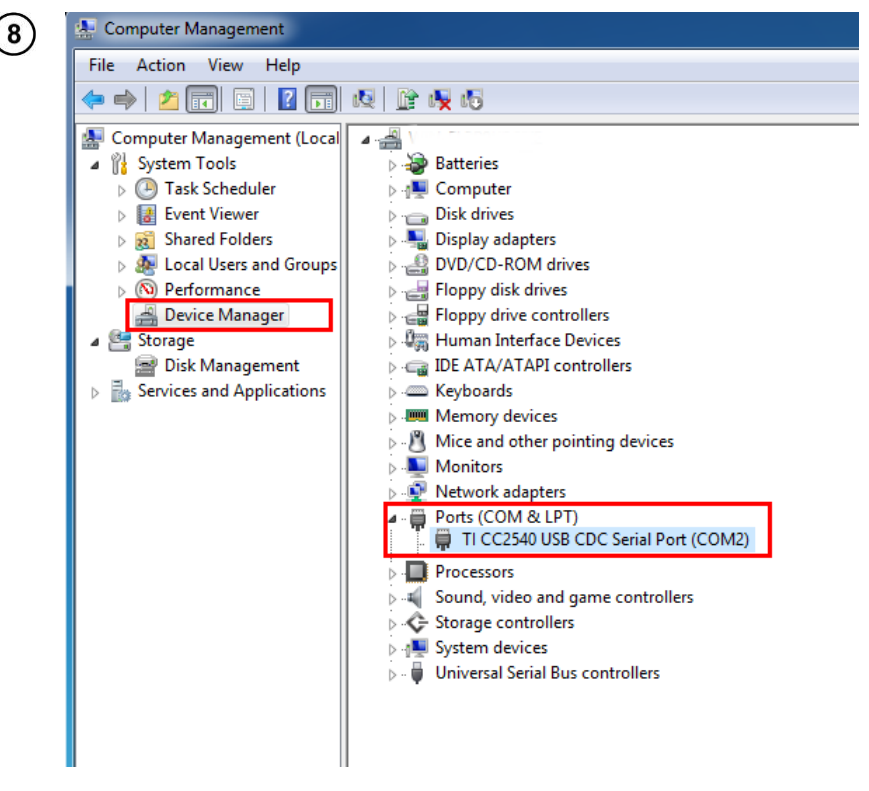

Check the device's port number. In this example it is COM2.

| $\bigcirc$ | 8                                       | True RMS Multimeter & Oscillometer | . 6 × |
|------------|-----------------------------------------|------------------------------------|-------|
| (1)        | File View Com Port Real Time DataLogger | Graph Setting Help                 |       |
| $\bigcirc$ | 📁 🖬 🕖 🛃 🖶 🖪 💓                           |                                    |       |
|            | ()                                      |                                    | _     |
|            |                                         |                                    |       |
|            |                                         |                                    |       |
|            |                                         |                                    |       |
|            | NO RECV                                 |                                    |       |
|            |                                         |                                    |       |
|            |                                         |                                    |       |
|            |                                         |                                    |       |
|            |                                         |                                    |       |
|            |                                         |                                    |       |
|            |                                         |                                    |       |
|            |                                         |                                    |       |
|            |                                         |                                    |       |
|            |                                         |                                    |       |
|            |                                         |                                    |       |
|            |                                         |                                    |       |
|            |                                         |                                    |       |
|            |                                         |                                    |       |
|            |                                         |                                    |       |
|            |                                         |                                    |       |
|            |                                         |                                    |       |
|            | Display Logger List                     |                                    |       |
|            | 0 1                                     |                                    |       |

## 2 Pairing the meter with the application

Start CMM-60 Multimeter Software.

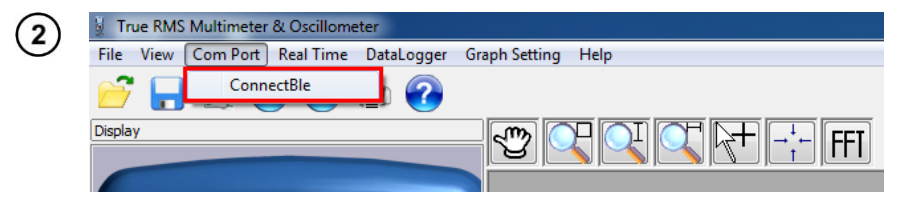

In the main menu select Com Port > ConnectBle.

| Comp | ort 2                 | Scan       | nnect |
|------|-----------------------|------------|-------|
| ID   | e list<br>Device name | Device Mac | Rssi  |
|      |                       |            |       |
|      |                       |            |       |
|      |                       |            |       |
|      |                       |            |       |

Insert the COM port's number (sec. 0 step (a)).
 Click the Scan button to scan for multimeters.

| 1  | 1.0 | ` |
|----|-----|---|
| 1  |     | 1 |
| ١. | 4   |   |
| Λ. |     | 1 |

| an De  | vice        |                   |      |
|--------|-------------|-------------------|------|
| Comp   | ort 2       | Scan Conne        | et 2 |
| Device | e list      |                   |      |
| ID     | Device name | Device Mac        | Rssi |
| 0      | CMM-60-MM   | f4:5e:ab:72:0e:ea | -75  |
|        |             |                   |      |
|        |             |                   |      |
|        |             |                   |      |
| -      |             |                   |      |
|        |             |                   |      |
| 1      |             |                   |      |
|        |             |                   |      |

- $\bullet$  Scanning result is as above. Select the device in (1) and click (2) to connect.
- Measuring data will be displayed normally after successful connection.

## 3 Data recording

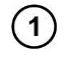

| £                                       |                            | True RMS Multimeter & Oscillometer | - 6 💌 |
|-----------------------------------------|----------------------------|------------------------------------|-------|
| File View Com Port Real Time DataLogger | Graph Setting Help         |                                    |       |
| 📂 🚽 🗉 🕒 🕕 🗰 🚱                           |                            |                                    |       |
| Dispkay                                 |                            | T                                  |       |
|                                         |                            |                                    |       |
|                                         | Or out i Uata List Summary | Copy Graph                         |       |
| 1101100 22W0111                         | 50.00.                     |                                    |       |
| Auto Range mVDC                         |                            |                                    |       |
| -0.390                                  | 10.00                      |                                    |       |
| -0.330                                  | 40.00                      |                                    |       |
| -50-40-20-20-10 0 10 20 30 40 50400     |                            |                                    |       |
|                                         | 30.00                      |                                    |       |
|                                         |                            |                                    |       |
|                                         | 20.00                      |                                    |       |
|                                         |                            |                                    |       |
|                                         | 10.00                      |                                    |       |
|                                         |                            |                                    |       |
|                                         | 0.00                       |                                    |       |
|                                         |                            |                                    |       |
|                                         | -10.00                     |                                    |       |
|                                         |                            |                                    |       |
|                                         | -20.00                     |                                    |       |
|                                         |                            |                                    |       |
|                                         | -30.00                     |                                    |       |
|                                         |                            |                                    |       |
|                                         | -10.00                     |                                    |       |
|                                         |                            |                                    |       |
|                                         | -50.00                     |                                    |       |
|                                         | 0                          | 4 8 12                             | 16 20 |

In the main menu select **Start > Real Time** to begin data recording.

| - | ` |
|---|---|
| 2 |   |
| - | 1 |
|   | 2 |

| D  | Data Time          | Unit  | Value  | Type | Remark |  |  |  |
|----|--------------------|-------|--------|------|--------|--|--|--|
|    | 22/6/2018 11:11:42 | m\/DC | -0.310 | mVDC |        |  |  |  |
|    | 22/6/2018 11:11:44 | mVDC  | -0 494 | mVDC |        |  |  |  |
|    | 22/6/2018 11:11:47 | mVDC  | -0.446 | mVDC |        |  |  |  |
|    | 22/6/2018 11:11:49 | mVDC  | -0.383 | mVDC |        |  |  |  |
|    | 22/6/2018 11:11:51 | mVDC  | -0.519 | mVDC |        |  |  |  |
|    | 22/6/2018 11:11:53 | mVDC  | -0.405 | mVDC |        |  |  |  |
|    | 22/6/2018 11:11:55 | mVDC  | -0.389 | mVDC |        |  |  |  |
|    | 22/6/2018 11:11:57 | mVDC  | -0.341 | mVDC |        |  |  |  |
|    | 22/6/2018 11:11:59 | mVDC  | -0.386 | mVDC |        |  |  |  |
| 0  | 22/6/2018 11:12:1  | mVDC  | -0.529 | mVDC |        |  |  |  |
| 1  | 22/6/2018 11:12:3  | mVDC  | -0.356 | mVDC |        |  |  |  |
| 2  | 22/6/2018 11:12:5  | mVDC  | -0.513 | mVDC |        |  |  |  |
| 3  | 22/6/2018 11:12:7  | mVDC  | -0.446 | mVDC |        |  |  |  |
| 4  | 22/6/2018 11:12:9  | mVDC  | -0.440 | mVDC |        |  |  |  |
| 5  | 22/6/2018 11:12:12 | mVDC  | -0.356 | mVDC |        |  |  |  |
| .6 | 22/6/2018 11:12:14 | mVDC  | -0.505 | mVDC |        |  |  |  |
| .7 | 22/6/2018 11:12:16 | mVDC  | -0.466 | mVDC |        |  |  |  |
| .8 | 22/6/2018 11:12:18 | mVDC  | -0.484 | mVDC |        |  |  |  |
| .9 | 22/6/2018 11:12:20 | mVDC  | -0.396 | mVDC |        |  |  |  |
| 0  | 22/6/2018 11:12:22 | mVDC  | -0.489 | mVDC |        |  |  |  |
| 1  | 22/6/2018 11:12:24 | mVDC  | -0.475 | mVDC |        |  |  |  |
| 2  | 22/6/2018 11:12:26 | mVDC  | -0.348 | mVDC |        |  |  |  |
| 13 | 22/6/2018 11:12:28 | mVDC  | -0.441 | mVDC |        |  |  |  |
| 4  | 22/6/2018 11:12:30 | mVDC  | -0.475 | mVDC |        |  |  |  |
| 5  | 22/6/2018 11:12:33 | mVDC  | -0.542 | mVDC |        |  |  |  |
| 6  | 22/6/2018 11:12:35 | mVDC  | -0.376 | mVDC |        |  |  |  |
|    |                    |       |        |      |        |  |  |  |
|    |                    |       |        |      |        |  |  |  |
|    |                    |       |        |      |        |  |  |  |
|    |                    |       |        |      |        |  |  |  |
|    |                    |       |        |      |        |  |  |  |
|    |                    |       |        |      |        |  |  |  |
|    |                    |       |        |      |        |  |  |  |
|    |                    |       |        |      |        |  |  |  |
|    |                    |       |        |      |        |  |  |  |
|    |                    |       |        |      |        |  |  |  |
|    |                    |       |        |      |        |  |  |  |
|    |                    |       |        |      |        |  |  |  |
|    |                    |       |        |      |        |  |  |  |
|    |                    |       |        |      |        |  |  |  |
|    |                    |       |        |      |        |  |  |  |
|    |                    |       |        |      |        |  |  |  |

Select Data List in the drawing area to check for the recorded data list.

| 3 | Graph Data List Summary Copy Graph |
|---|------------------------------------|
|   | Summary                            |
|   | StartTime: 22/6/2018 11:11:42      |
|   | EndTime: 22/6/2018 11:12:51        |
|   | Maximum: -0.2100                   |
|   | Maxinum Time: 22/6/2018 11:11:42   |
|   | Minimum: -0.5420                   |
|   | Minimum Time: 22/6/2018 11:12:33   |
|   | Average:-0.4352                    |
|   | DataNumber: 34                     |
|   | Type:mVDC                          |
|   |                                    |
|   |                                    |
|   |                                    |
|   |                                    |
|   |                                    |

(

You can also select  $\ensuremath{\textbf{Summary}}$  in the drawing area to see related statistical information.

| 4   | Graph Data List Summary | Copy Graph |  |
|-----|-------------------------|------------|--|
| (4) | Graph Data List Summary | Copy Graph |  |

Clicking the **Copy Graph** button exports the graph to the computer's clipboard.

## 4 Menu functions

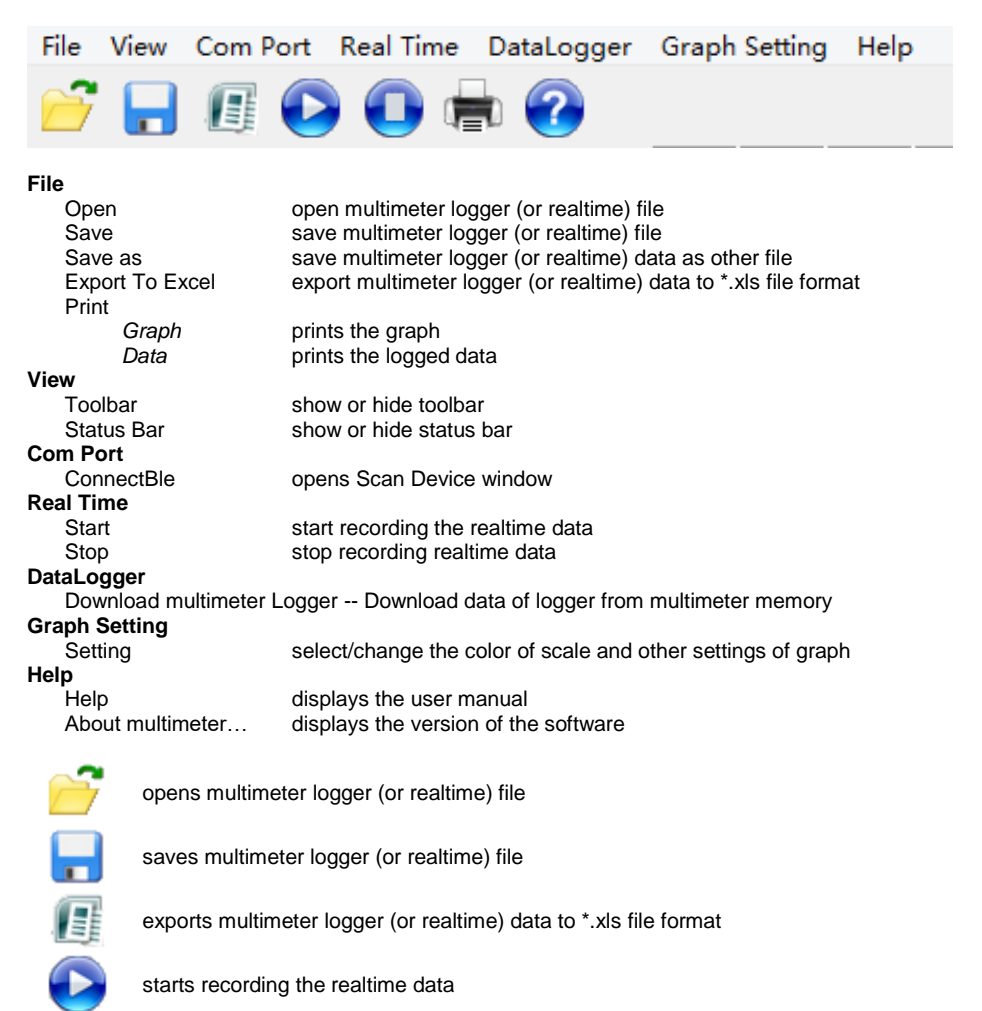

stops recording realtime data

prints the graph

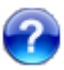

displays the version of the software

## 5 Toolbar functions

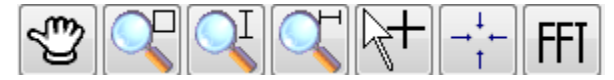

#### Hand tool

• Move the mouse while holding the left mouse button to move the graph.

#### Local amplifier

• Move the mouse while pressing the left mouse button to enlarge the chosen area.

#### Vertical amplification

#### Horizontal amplification

#### Numerical display

- Obtain the reading's data by clicking a point in the graphics area.
- Fits all of the graph into the screen

#### FFT transform

+

FF

• Fast Fourier Transformation analyzer. Press the left mouse button to choose the data range that needs to be transformed.

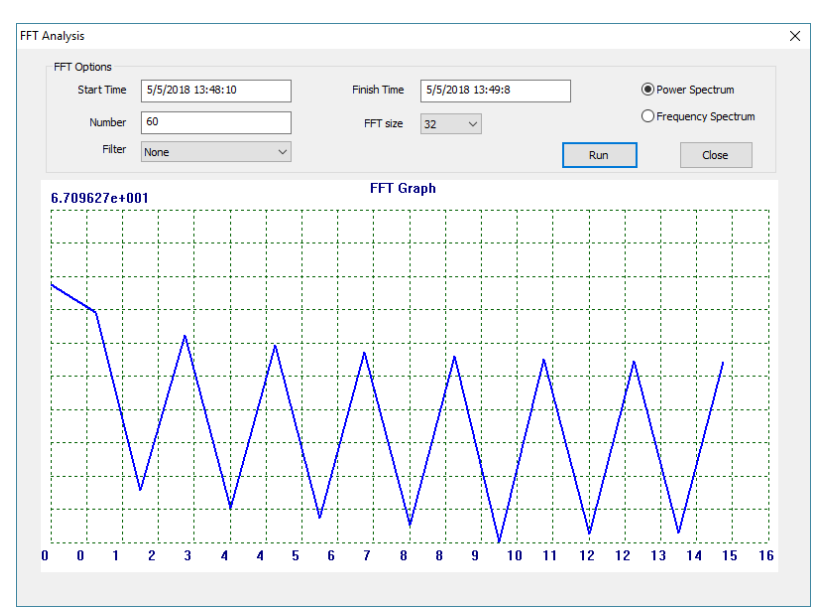

- Set Filter (none, Hamming, Hanning, Triangle, Blackman or 4 term Blackman-Harris).
- Set FFT size (32, 64, 128, 256, 512, 1024, 2048).
- Select spectrum of the analysis (power or frequency).
- Click Run to obtain the analysis.
- Click Close to exit the window.

## 6 Downloading data from the meter

Select **DataLogger > Download Multimeter DataLogger** to download data of logger from Multimeter memory

| .ogger List |                      |             |          | 1 C C    |                     | -  -:-   FFT |          |      |      |
|-------------|----------------------|-------------|----------|----------|---------------------|--------------|----------|------|------|
| Funtion     | Record Time          | Data Points | Sampl    |          |                     |              | ]        |      |      |
| mVDC        | 17-06-2018, 19 32 00 | 61          | 1        | Crash    |                     |              |          |      |      |
| mVDC        | 17-06-2018, 09 32 00 | 560         | 1        | arapir [ | ata List    Summary |              | oy Graph |      |      |
|             |                      |             | -        |          |                     |              |          |      |      |
|             |                      |             |          | <u>^</u> |                     |              |          |      |      |
|             |                      |             |          | 0.65     |                     |              |          |      |      |
|             |                      |             |          |          |                     |              |          |      |      |
|             |                      |             |          | 0.33     |                     |              |          |      |      |
|             |                      |             |          |          |                     |              |          |      |      |
|             |                      |             |          | 0.01     |                     |              |          |      |      |
|             |                      |             |          |          |                     |              |          |      |      |
|             |                      |             |          | 0.31     |                     |              |          |      |      |
|             |                      |             |          | 0.01     |                     |              |          |      |      |
|             |                      |             |          |          |                     |              |          |      |      |
|             |                      |             |          | -0.63    |                     |              |          |      |      |
|             |                      |             |          |          |                     |              |          |      |      |
|             |                      |             |          | -0.95    |                     | <del>{</del> |          |      |      |
|             |                      |             |          |          |                     |              |          |      |      |
|             |                      |             |          | -1.27    |                     | ·····        |          |      |      |
|             |                      |             |          |          |                     |              |          |      |      |
|             |                      |             |          | .1 សា    |                     |              |          |      |      |
|             |                      |             |          | 1.00     |                     |              |          |      |      |
|             |                      |             |          | 1.00     |                     |              |          |      |      |
|             |                      |             |          | -1.92    |                     |              |          |      |      |
|             |                      |             |          |          |                     |              |          |      |      |
|             |                      |             |          | -2.24    |                     |              |          |      |      |
|             |                      |             |          |          |                     |              |          |      |      |
| <           |                      |             | >        | -2.56    | 1                   | 1            |          |      |      |
| •)          |                      | _           | <u> </u> | 🖌 🔽 🖸    | 139                 | 278          | 41       | 18 5 | 57 6 |

- After download, data will show in the Logger List.
- Double click the item on the list to show and analyze the measurement data.

### 7 Manufacturer

The manufacturer of the device and software provides all warranty and after-warranty repairs:

#### SONEL S.A.

Wokulskiego 11 58-100 Świdnica Poland tel. +48 74 858 38 60 fax +48 74 858 38 09 E-mail: <u>export@sonel.pl</u> Web page: <u>www.sonel.pl</u>

1

1

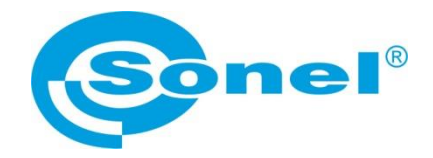

# MANUAL DE USO

# **CMM-60 MULTIMETER SOFTWARE**

# CE

SONEL S.A. Wokulskiego 11 58-100 Świdnica

Versión 1.00 09.07.2018

## ÍNDICE

| 1 | Instalación del receptor Bluetooth en el ordenador | 31 |
|---|----------------------------------------------------|----|
| 2 | Emparejar el medidor con la aplicación             | 35 |
| 3 | Grabación de datos                                 | 37 |
| 4 | Funciones del menú                                 | 39 |
| 5 | Funciones de la barra de herramientas              | 40 |
| 6 | Descargando datos del medidor                      | 41 |
| 7 | Fabricante                                         | 41 |

## 1 Instalación del receptor Bluetooth en el ordenador

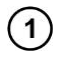

Descargar CMM-RR Driver de la página web de SONEL <u>www.sonel.pl</u> o del DVD de Sonel.

## 2

|               | 7 |                                               |
|---------------|---|-----------------------------------------------|
|               |   | Open                                          |
| Comp          | ۲ | Manage                                        |
| •             |   | Map network drive<br>Disconnect network drive |
| Conti<br>Pane |   | Create shortcut<br>Delete<br>Rename           |
|               | _ | Properties                                    |

Inserte CMM-RR en el puerto USB del ordenador y abra **Device Manager** (el administrador de dispositivos).

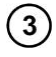

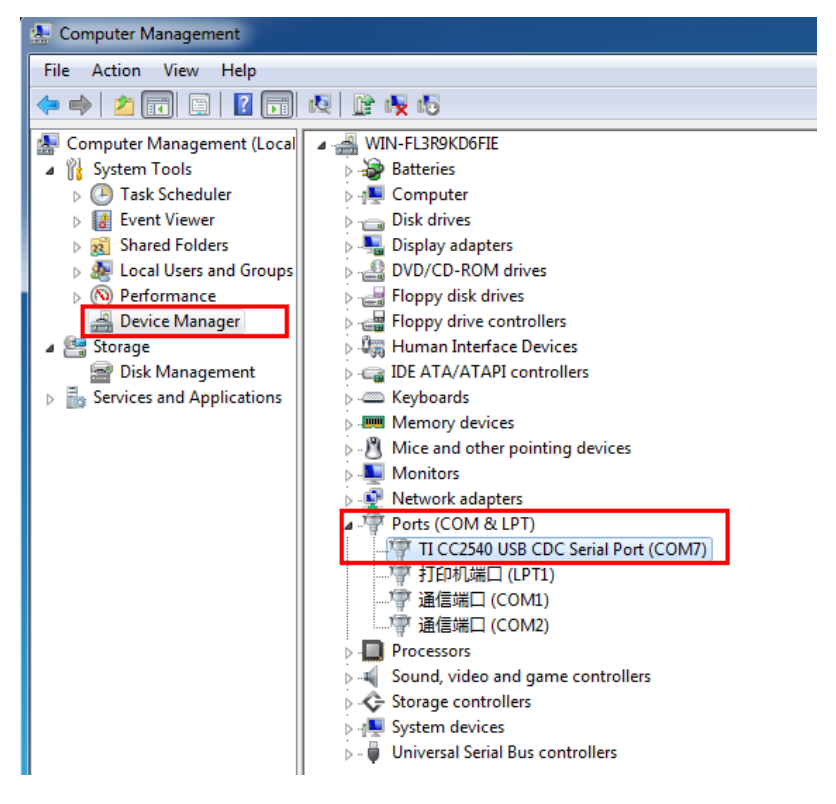

En menú Ports (Puerto) encuentra un dispositivo no identificado TI CC2540 USB CDC.

Monitors
 Network adapters
 Other devices
 TI CC2540 USB CDC
 Ports (COM & LI
 Update Driver Software...
 Processors
 Sound, video an
 System devices
 System devices
 Universal Serial E

Seleccione el dispositivo no identificado y luego de hacer clic derecho seleccione Update Driver Software...

|   | Jpdate Driver Software - TI CC2540 USB CDC                                                                                                    |    |
|---|----------------------------------------------------------------------------------------------------|----|
| • | Search automatically for updated driver software<br>Windows will search your computer and the Internet for the latest driver software<br>for your device, unless you've disabled this feature in your device installation<br>settings. |    |
| F | Browse my computer for driver software<br>Locate and install driver software manually.                                                                                                    |    |
|   |                                                                                                    |    |
|   |                                                                                                    | Ca |

Busque e instale manualmente driver software (software de controlador).

4

| Search for driver software in this location:                                                                                  |                                                       |                                   |
|----------------------------------------------------------------------------------------------------|-------------------------------------------------------|-----------------------------------|
| Children and Albesktop\CMM-RR Driver                                                                                          |                                                       |                                   |
|                                                                                                    |                                                       | Browse                            |
| Let me pick from a list of device<br>This list will show installed driver softwar<br>software in the same category as the dev | e drivers on my co<br>e compatible with the o<br>ice. | omputer<br>device, and all driver |

Seleccione la ubicación del software del controlador en la carpeta CMM-RR Driver.

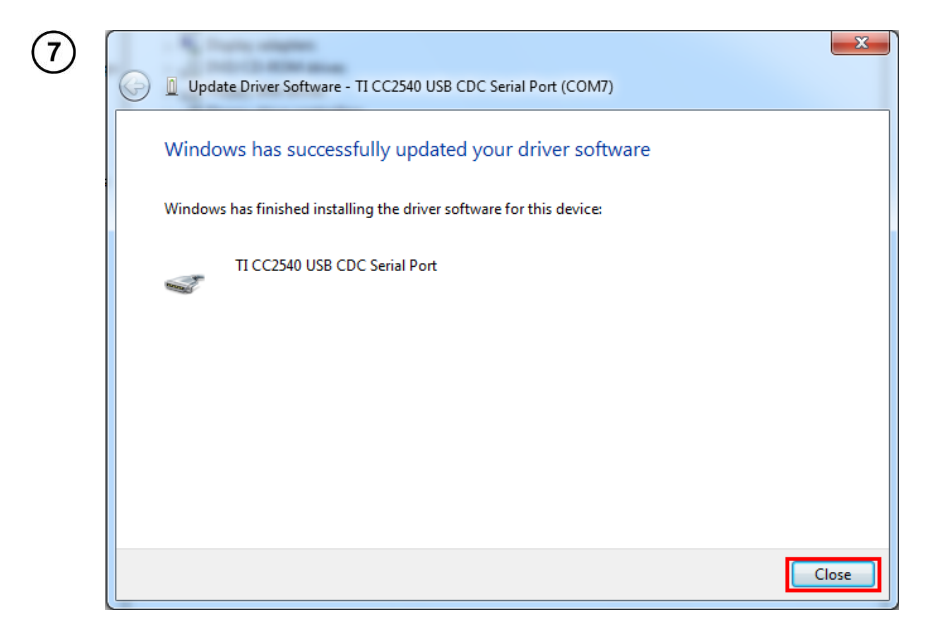

El controlador ha sido instalado con éxito.

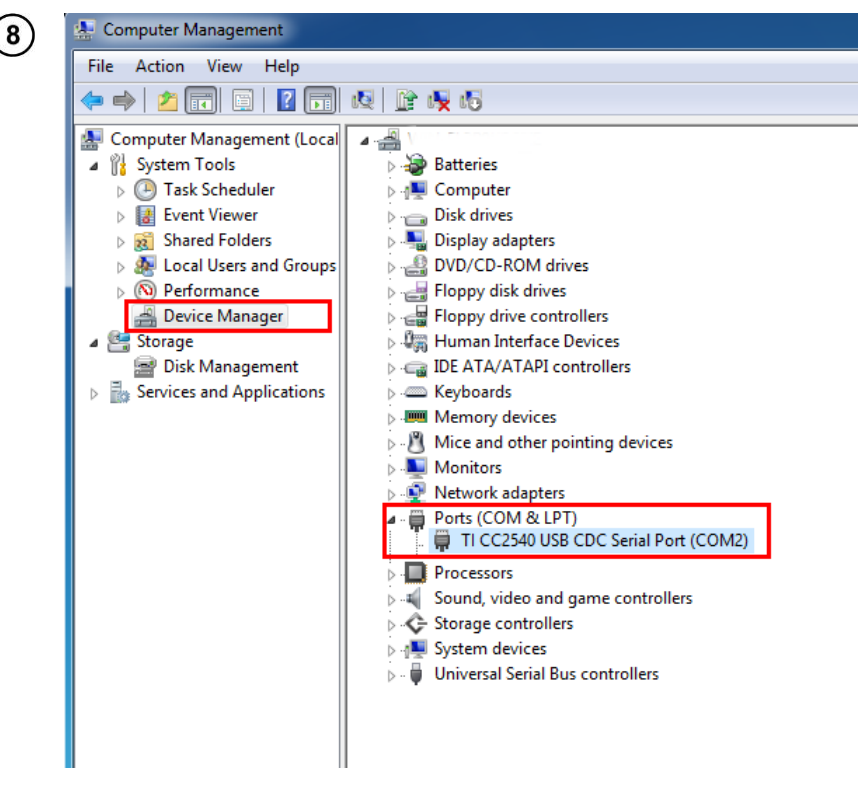

Verifique el número de puerto del dispositivo. En este ejemplo, es COM2.

## 2 Emparejar el medidor con la aplicación

|              | 8                                       | True RMS Multimeter & Oscillometer | - 6 × |
|--------------|-----------------------------------------|------------------------------------|-------|
| (1)          | File View Com Port Real Time DataLogger | Graph Setting Help                 |       |
| $\mathbf{O}$ | 📂 🖬 🛯 😏 🕛 🕿 🧭                           |                                    |       |
|              | Daplay                                  |                                    |       |
|              |                                         |                                    |       |
|              |                                         |                                    |       |
|              |                                         |                                    |       |
|              |                                         |                                    |       |
|              | NO RECV                                 |                                    |       |
|              |                                         |                                    |       |
|              |                                         |                                    |       |
|              |                                         |                                    |       |
|              |                                         |                                    |       |
|              |                                         |                                    |       |
|              |                                         |                                    |       |
|              |                                         |                                    |       |
|              |                                         |                                    |       |
|              |                                         |                                    |       |
|              |                                         |                                    |       |
|              |                                         |                                    |       |
|              |                                         |                                    |       |
|              |                                         |                                    |       |
|              |                                         |                                    |       |
|              |                                         |                                    |       |
|              |                                         |                                    |       |
|              |                                         |                                    |       |
|              |                                         |                                    |       |
|              | Display Logger List                     |                                    |       |
|              |                                         |                                    |       |

Inicie el software del multímetro CMM-60.

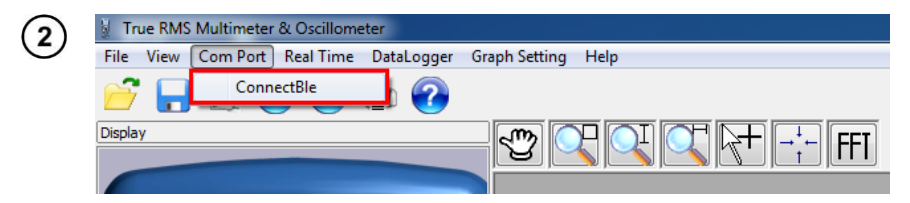

En el menú principal, seleccione Com Port > ConnectBle.

| Sca | an Device      | Scan Cor   | nnect |
|-----|----------------|------------|-------|
|     | Device list    |            |       |
|     | ID Device name | Device Mac | Rssi  |
|     |                |            |       |
|     |                |            |       |
|     |                |            |       |
|     |                |            |       |
|     |                |            |       |
|     |                |            |       |
|     |                |            |       |
|     |                |            |       |

Inserte el número del puerto COM (sec. 0 paso (8)).
 Haga clic en el botón Escanear para buscar multímetros.

| Devic | e list      | Conne             |        |
|-------|-------------|-------------------|--------|
| ID    | Device name | Device Mac        | Rssi 1 |
| 0     | CMM-60-MM   | f4:5e:ab:72:0e:ea | -75    |
| _     |             |                   |        |
|       |             |                   |        |
|       |             |                   |        |
| _     |             |                   |        |

- El resultado del escaneo es como en el ejemplo arriba. Seleccione el dispositivo en① y haga clic ② para conectar.
- Los datos de medición se mostrarán normalmente después de una conexión exitosa.

3

## 3 Grabación de datos

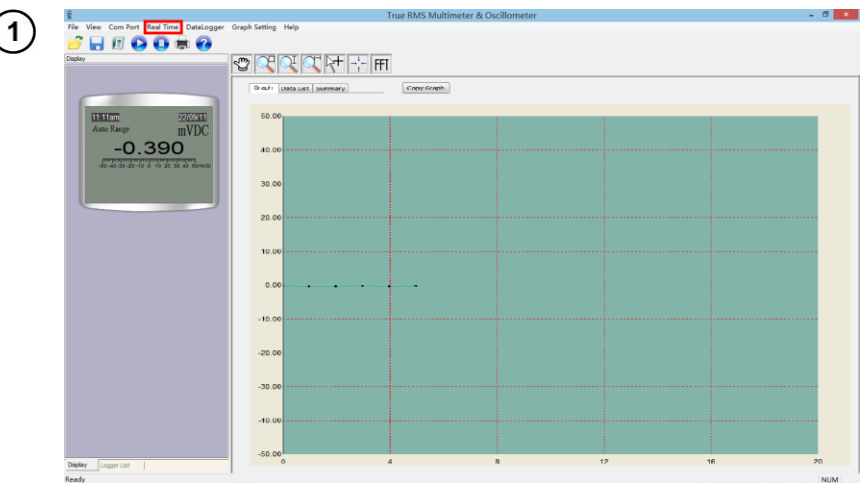

En el menú principal, seleccione **Start ► Real Time** para comenzar la grabación de datos.

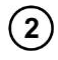

|   | Data Time          | Linit | Value  | Tune  | Demark   |  |  |
|---|--------------------|-------|--------|-------|----------|--|--|
| · | 22/5/22/21/10/22   |       | 1000   | - ypc | The mark |  |  |
|   | 22/6/2018 11:11:42 | mvDC  | -0.310 | mvDC  |          |  |  |
|   | 22/6/2018 11:11:44 | mvDC  | -0.494 | mvDC  |          |  |  |
|   | 22/6/2018 11:11:47 | mvDC  | -0.446 | mvDC  |          |  |  |
|   | 22/6/2018 11:11:49 | mVDC  | -0.383 | mVDC  |          |  |  |
|   | 22/6/2018 11:11:51 | mVDC  | -0.519 | mVDC  |          |  |  |
|   | 22/6/2018 11:11:53 | mVDC  | -0.405 | mVDC  |          |  |  |
|   | 22/6/2018 11:11:55 | mvDC  | -0.389 | mvDC  |          |  |  |
|   | 22/6/2018 11:11:57 | mVDC  | -0.341 | mVDC  |          |  |  |
|   | 22/6/2018 11:11:59 | mVDC  | -0.386 | mVDC  |          |  |  |
|   | 22/6/2018 11:12:1  | mVDC  | -0.529 | mVDC  |          |  |  |
| 1 | 22/6/2018 11:12:3  | mVDC  | -0.356 | mVDC  |          |  |  |
| 2 | 22/6/2018 11:12:5  | mVDC  | -0.513 | mVDC  |          |  |  |
| 3 | 22/6/2018 11:12:7  | mVDC  | -0.446 | mVDC  |          |  |  |
| 9 | 22/6/2018 11:12:9  | mVDC  | -0.440 | mVDC  |          |  |  |
| 5 | 22/6/2018 11:12:12 | mVDC  | -0.356 | mVDC  |          |  |  |
| 5 | 22/6/2018 11:12:14 | mVDC  | -0.505 | mVDC  |          |  |  |
| 7 | 22/6/2018 11:12:16 | mVDC  | -0.466 | mVDC  |          |  |  |
| 3 | 22/6/2018 11:12:18 | mVDC  | -0.484 | mVDC  |          |  |  |
| 9 | 22/6/2018 11:12:20 | mVDC  | -0.396 | mVDC  |          |  |  |
| ) | 22/6/2018 11:12:22 | mVDC  | -0.489 | mVDC  |          |  |  |
| 1 | 22/6/2018 11:12:24 | mVDC  | -0.475 | mVDC  |          |  |  |
| 2 | 22/6/2018 11:12:26 | mVDC  | -0.348 | mVDC  |          |  |  |
| 3 | 22/6/2018 11:12:28 | mVDC  | -0.441 | mVDC  |          |  |  |
| 4 | 22/6/2018 11:12:30 | mVDC  | -0.475 | mVDC  |          |  |  |
| 5 | 22/6/2018 11:12:33 | mVDC  | -0.542 | mVDC  |          |  |  |
| 5 | 22/6/2018 11:12:35 | mVDC  | -0.376 | mVDC  |          |  |  |
|   |                    |       |        |       |          |  |  |
|   |                    |       |        |       |          |  |  |
|   |                    |       |        |       |          |  |  |
|   |                    |       |        |       |          |  |  |
|   |                    |       |        |       |          |  |  |
|   |                    |       |        |       |          |  |  |
|   |                    |       |        |       |          |  |  |
|   |                    |       |        |       |          |  |  |
|   |                    |       |        |       |          |  |  |
|   |                    |       |        |       |          |  |  |
|   |                    |       |        |       |          |  |  |
|   |                    |       |        |       |          |  |  |
|   |                    |       |        |       |          |  |  |
|   |                    |       |        |       |          |  |  |
|   |                    |       |        |       |          |  |  |
|   |                    |       |        |       |          |  |  |
|   |                    |       |        |       |          |  |  |

Seleccione Data List en el área de dibujo para verificar la lista de datos grabados.

| Graph Data List Summary Copy Graph |  |
|------------------------------------|--|
| Summary                            |  |
| StartTime: 22/6/2018 11:11:42      |  |
| EndTime: 22/6/2018 11:12:51        |  |
| Maximum: -0.2100                   |  |
| Maxinum Time: 22/6/2018 11:11:42   |  |
| Minimum: -0.5420                   |  |
| Minimum Time: 22/6/2018 11:12:33   |  |
| Average:-0.4352                    |  |
| DataNumber: 34                     |  |
| Type:mVDC                          |  |
|                                    |  |
|                                    |  |
|                                    |  |
|                                    |  |
|                                    |  |

También puede seleccionar **Summary** en el área de dibujo para ver información estadística relacionada.

|   | <u>۱</u> |
|---|----------|
| 4 |          |
|   | 1        |
|   | 4        |

| Graph Data List | Summary | Copy Graph |
|-----------------|---------|------------|
|                 |         |            |

Al hacer clic en botón **Copy Graph**, el gráfico se exportará a portapapeles del ordenador.

## 4 Funciones del menú

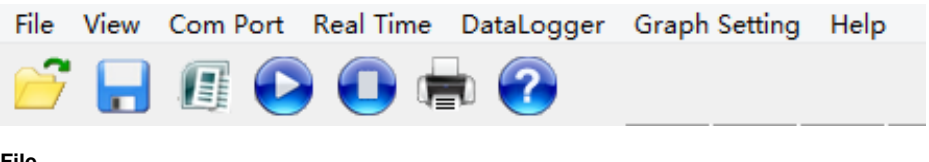

| File                                                                                                    |                                                                                    |                                                                         |  |  |
|----------------------------------------------------------------------------------------------------|------------------------------------------------------------------------------------|-------------------------------------------------------------------------|--|--|
| Open                                                                                                    |                                                                                    | abrir el archivo del registrador del multímetro (o en tiempo real)      |  |  |
| Save                                                                                                    |                                                                                    | guardar el archivo del registrador del multímetro (o en tiempo real)    |  |  |
| Save as                                                                                                    |                                                                                    | guardar los datos del registrador del multímetro (o en tiempo real)     |  |  |
|                                                                                                    |                                                                                    | como otro archive                                                       |  |  |
| Export To Excel                                                                                                    |                                                                                    | exportar datos del registrador del multímetro (o en tiempo real) al     |  |  |
|                                                                                                    |                                                                                    | formato de archivo * .xls                                               |  |  |
| Print                                                                                                    |                                                                                    |                                                                         |  |  |
| (                                                                                                    | Graph                                                                              | imprimir el gráfico                                                     |  |  |
| <i>L</i>                                                                                                    | Data                                                                               | imprimir los datos registrados                                          |  |  |
| View                                                                                                    |                                                                                    |                                                                         |  |  |
| Toolba                                                                                                    | r                                                                                  | mostrar u ocultar la barra de herramientas                              |  |  |
| Status                                                                                                    | Bar                                                                                | mostrar u ocultar la barra de estado                                    |  |  |
| Com Port                                                                                                    |                                                                                    |                                                                         |  |  |
| Conne                                                                                                    | ctBle                                                                              | abrir la ventana Escanear el dispositivo                                |  |  |
| Real Time                                                                                                    |                                                                                    |                                                                         |  |  |
| Start                                                                                                    |                                                                                    | comenzar a registrar los datos en tiempo real                           |  |  |
| Stop                                                                                                    |                                                                                    | dejar de grabar datos en tiempo real                                    |  |  |
| DataLogg                                                                                                    | er                                                                                 |                                                                         |  |  |
| Downlo                                                                                                    | oad Multimeter L                                                                   | ogger Descargar datos del registrador desde la memoria del              |  |  |
| multím                                                                                                    | etro                                                                               |                                                                         |  |  |
| Graph Set                                                                                                    | ting                                                                               |                                                                         |  |  |
| Setting                                                                                                    | selecci                                                                            | onar / cambiar el color de la escala y otras configuraciones de gráfico |  |  |
| нер                                                                                                    |                                                                                    |                                                                         |  |  |
| Нер                                                                                                    |                                                                                    | muestra el manual del usuario                                           |  |  |
| About                                                                                                    | Multimeter                                                                         | muestra la versión del software                                         |  |  |
| -                                                                                                    |                                                                                    |                                                                         |  |  |
|                                                                                                    | abrir el archivo                                                                   | del registrador del multímetro (o en tiempo real)                       |  |  |
|                                                                                                    |                                                                                    |                                                                         |  |  |
|                                                                                                    |                                                                                    |                                                                         |  |  |
|                                                                                                    | guardar el archivo del registrador del multímetro (o en tiempo real)               |                                                                         |  |  |
|                                                                                                    |                                                                                    |                                                                         |  |  |
|                                                                                                    | Exporter los datos del registrador del multímetro (o en tiempo real) al formato de |                                                                         |  |  |
|                                                                                                    | archivo *.xls                                                                      |                                                                         |  |  |
|                                                                                                    |                                                                                    |                                                                         |  |  |
|                                                                                                    | comenzar a registrar los datos en tiempo real                                      |                                                                         |  |  |
|                                                                                                    |                                                                                    | <b>.</b>                                                                |  |  |
|                                                                                                    |                                                                                    |                                                                         |  |  |
|                                                                                                    | comienza a registrar los datos en tiempo real                                      |                                                                         |  |  |
| $\sim$                                                                                                    |                                                                                    |                                                                         |  |  |
|                                                                                                    | imprimir el grát                                                                   | iico                                                                    |  |  |
| 1 Contraction of the second second se | inpinin ci gia                                                                     |                                                                         |  |  |
|                                                                                                    |                                                                                    |                                                                         |  |  |
|                                                                                                    | mostrar la versión del software                                                    |                                                                         |  |  |

## 5 Funciones de la barra de herramientas

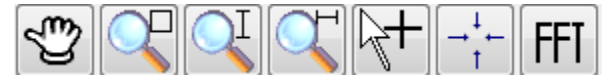

#### Herramienta de mano

• Mueva el mouse mientras mantiene presionado el botón izquierdo del mouse para mover el gráfico.

#### Amplificador local

• Mueva el mouse mientras presione el botón izquierdo del mouse para agrandar el área elegida.

#### Amplificación vertical

#### Amplificación horizontal

#### Pantalla numérica

• Obtenga los datos de la lectura haciendo clic en un punto en el área de gráficos.

#### Se adapta a todo el gráfico en la pantalla

#### FFT transform

• Analizador de Transformación rápida de Fourier. Presione el botón izquierdo del mouse para elegir el rango de datos que necesita transformarse.

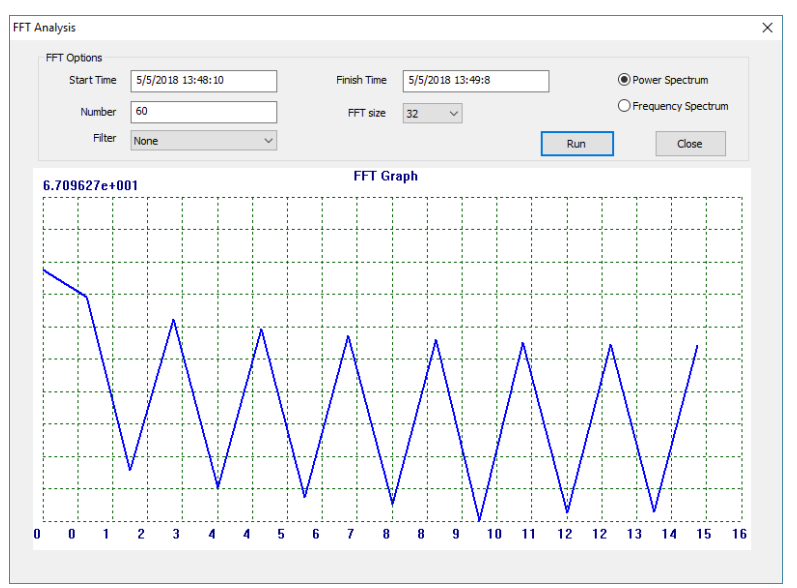

- Ajustar el filtro **Filter** (none, Hamming, Hanning, Triangle, Blackman or 4 term Blackman-Harris)
- Ajustar el tamaño de FFT (32, 64, 128, 256, 512, 1024, 2048).
- Seleccionar el espectro del análisis (power o frequency).
- Haga clic en Run para obtener el análisis.
- Haga clic en Close para salir de la ventana.

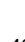

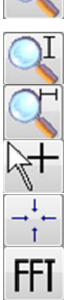

## 6 Descargando datos del medidor

del registrador desde la memoria del multímetro

Seleccione DataLogger > Download Multimeter DataLogger para descargar datos

1

2

🔒 / E 🕒 🔂 🖶 🕜 7 Logger List Ċ FFT Funtion Record Time Data Points 61 38 660 mVDC RES mVDC 17-06-2018, 19 32 00 Copy Graph 17-06-2018, 09 32 00 17-06-2018, 08 32 00 Graph Data List ^ 0.65 0.33 0.01 -0.31 -0.67 -0.95 -1 27 -1.60 .1 92 -2.24 -2.56 3 0 139 278 418 557 696 Logger List Display < Ready

- Después de la descarga, los datos se mostrarán en Logger List.
- Haga doble clic en el elemento en la lista para mostrar y analizar los datos de medición.

### 7 Fabricante

El fabricante del dispositivo y el software que presta el servicio de garantía y postgarantía es

#### SONEL S.A.

Wokulskiego 11 58-100 Świdnica Polonia tel. +48 74 858 38 60 fax +48 74 858 38 09 E-mail: <u>export@sonel.pl</u> Web page: <u>www.sonel.pl</u>

#### NOTATKI / NOTES / NOTAS

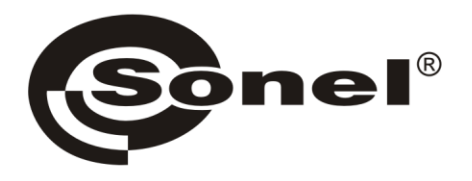

SONEL S.A. Wokulskiego 11 58-100 Świdnica Poland

PL +48 74 858 38 00 (Biuro Obsługi Klienta) GB • ES +48 74 858 38 60 +48 74 858 38 00 fax: +48 74 858 38 09 e-mail: export@sonel.pl

e-mail: bok@sonel.pl

www.sonel.pl